## **Billion WDS Set Up Instructions**

Router 'A' IP address 192.168.1.254

Router 'B' IP address 192.168.1.253

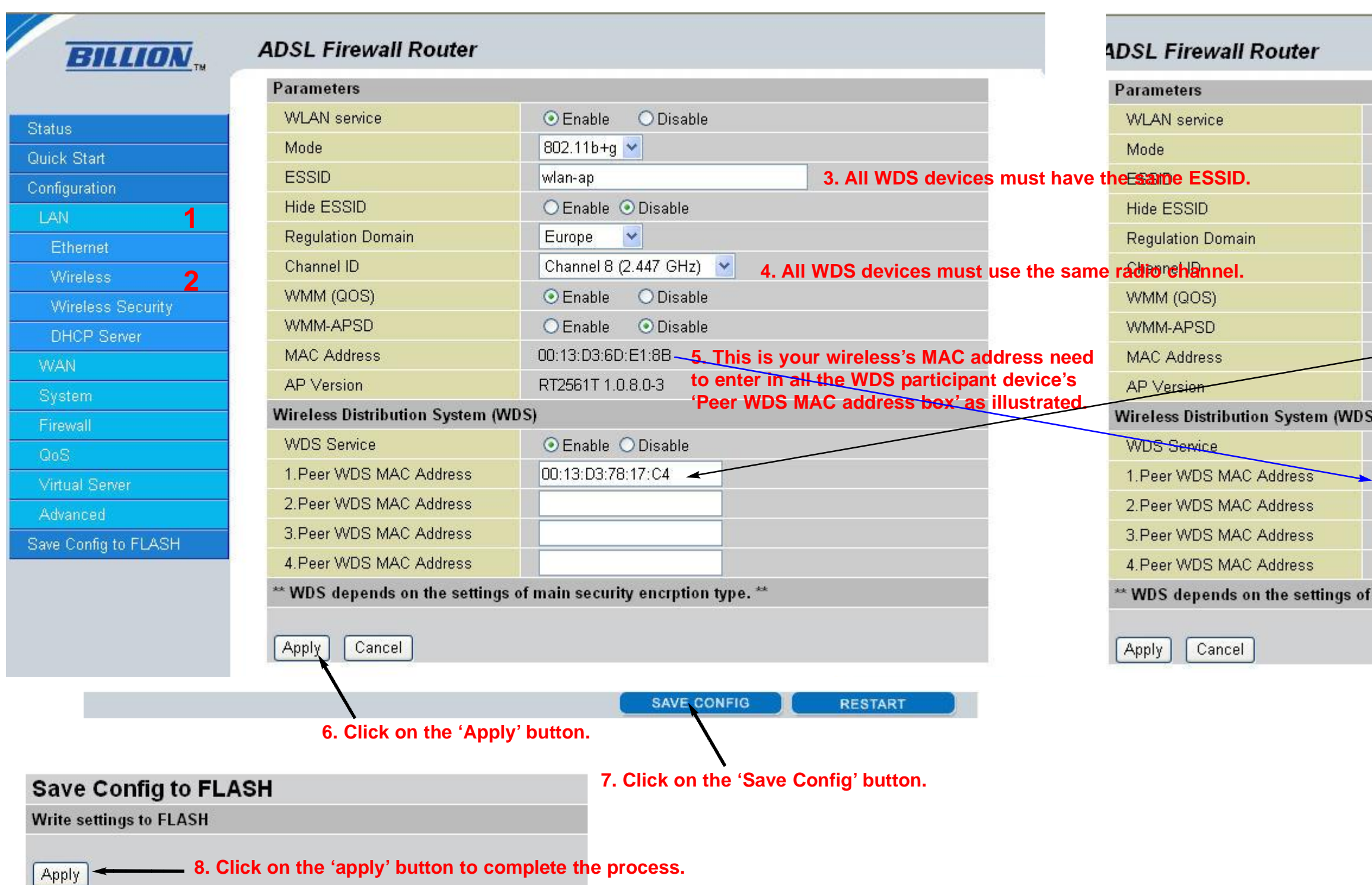

You can repeat the above steps on the rest of the Router. We recommended that you should leave one of Router's the DHCP Server enabled. You should disable the DHCP server on the rest of the Router. To turn off the DHCP Server continue to the next page.

| ⊙ Enable O Disable               |
|----------------------------------|
| 802.11b+g 💌                      |
| wlan-ap                          |
| ◯ Enable ⊙ Disable               |
| Europe 💌                         |
| Channel 8 (2.447 GHz) 💌          |
| ⊙Enable ○Disable                 |
| O Enable ⊙ Disable               |
| 00:13:D3:6D:E1:8B                |
| RT2561T 1.0.8.0-3                |
| 9                                |
| ⊙ Enable   ◯ Disable             |
| 00:13:D3:6D:E1:8B                |
|                                  |
|                                  |
|                                  |
| main security encrption type. ** |
|                                  |

## Disabling the DHCP Server

| Status                                                                                                    | DHCP Server                                |                                                                               |                                    |  |
|----------------------------------------------------------------------------------------------------|--------------------------------------------|-------------------------------------------------------------------------------|------------------------------------|--|
| uick Start                                                                                                    | Configuration                              |                                                                               |                                    |  |
| onfiguration                                                                                                    |                                            | Disable     2. Click on 'Disable' radio buttor                                |                                    |  |
| AN .                                                                                                    | DHCP Server Mode                           | O DHCP Server                                                                 |                                    |  |
| themet                                                                                                    |                                            | ODHCP Relay Agent                                                             |                                    |  |
| reless                                                                                                    |                                            |                                                                               |                                    |  |
| reless Security                                                                                                    | Next - 3. C                                | lick on the 'Next' button.                                                    |                                    |  |
| HCP Server 1. Click                                                                                                    | on 'DHCP Server'.                          |                                                                               |                                    |  |
| AN                                                                                                    | Statue                                     | DHCP Server Running                                                           |                                    |  |
| stem                                                                                                    | Subnet Definitions                         | Dror Derver Kunning                                                           |                                    |  |
| ewall                                                                                                    | Subnet Value                               | 192 168 1 0                                                                   |                                    |  |
|                                                                                                    | Oubliet Value                              | 152.100.1.0                                                                   |                                    |  |
| QoS                                                                                                    | SubnetNetmask                              | 255.255.255.0                                                                 |                                    |  |
| QoS<br>Much Second<br>HCP<br>sable server and relay a                                                                        | SubnetNetmask<br>gent                      | 255.255.255.0                                                                 |                                    |  |
| QoS<br>Marcel Const<br>HCP<br>sable server and relay as<br>The DHCP server and relay                                         | SubnetNetmask gent agent will be disabled. | 255.255.2                                                                     |                                    |  |
| QoS<br>Method Count<br>HCP<br>sable server and relay a<br>he DHCP server and relay                                           | gent<br>agent will be disabled.            | 255.255.255.0                                                                 |                                    |  |
| DoS<br><b>ICP</b><br>able server and relay a<br>he DHCP server and relay<br>pply Cancel                                      | gent<br>agent will be disabled.            | 255.255.255.0                                                                 |                                    |  |
| HCP<br>able server and relay a<br>he DHCP server and relay<br>oply Cancel                                                    | gent<br>agent will be disabled.            | 255.255.255.0                                                                 |                                    |  |
| HCP<br>able server and relay a<br>he DHCP server and relay<br>pply Cancel                                                    | gent<br>agent will be disabled.            | 255.255.255.0<br>SAVE CONFIG RESTART                                          |                                    |  |
| Cancel<br>Construction<br>Able server and relay as<br>the DHCP server and relay<br>pply<br>Cancel<br>Con 'Apply' button.     | gent<br>agent will be disabled.            | 255.255.255.0<br>SAVE CONFIG RESTART                                          | Please n                           |  |
| Advert Server<br>Advert Server<br>able server and relay agone<br>DHCP server and relay<br>oply Cancel<br>con 'Apply' button. | gent<br>agent will be disabled.            | 255.255.255.0<br>SAVE CONFIG RESTART<br>7. Click on the 'Save Config' button. | Please n<br>saved the<br>power or  |  |
| CP<br>DHCP server and relay as<br>DHCP server and relay<br>(y) Cancel<br>on 'Apply' button.                                  | gent<br>agent will be disabled.            | 255.255.255.0                                                                 | Please ne<br>saved the<br>power on |  |

ter you configured each device ngs, then you should turn off the Router.

evice are ready, then power up After the restart all the WDS link ed up.